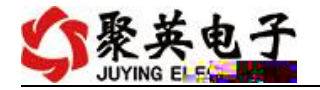

# DANACO3O3 V1. O

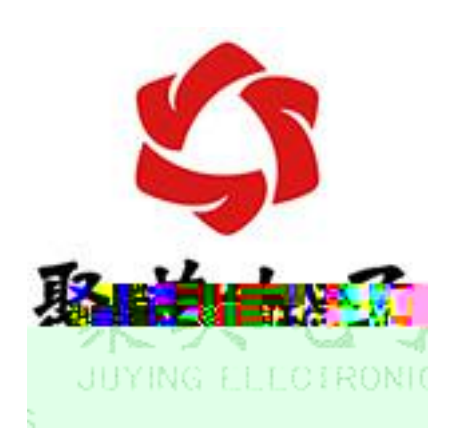

www.j.uyingele.com.cn

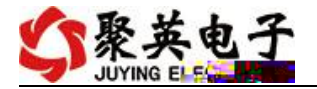

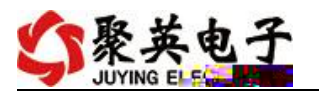

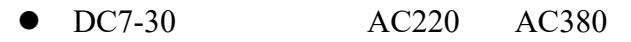

- 2 485
- / C /A C
  - 2400,4800,9600,19200,38400,115200
- 9600
- 3 3
- 3
- 3
- •
- - 2400,4800,9600,19200,38400,115200 9600

 modbus
 RS485

 DANAC0303-485
 3
 3

 DANAC0606-485
 6
 6

| RS485                 |
|-----------------------|
| DC7-30V AC220V AC380V |
| 1 LED                 |
| 1 LED                 |
| LED                   |
| 0~500V                |
| 0~10A 0~30A 0~100A    |
| ± 0.5%                |
| - 40 85               |
| 145*94*41mm           |
| 150g                  |
| 9600, n, 8, 1         |
| Modbus RTU/TCP/ASCLL  |

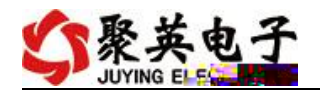

| 2400, 4800, 9600, 19200, 38400 115200 |
|---------------------------------------|
|                                       |
|                                       |
| Labvi evod                            |
| DI N                                  |

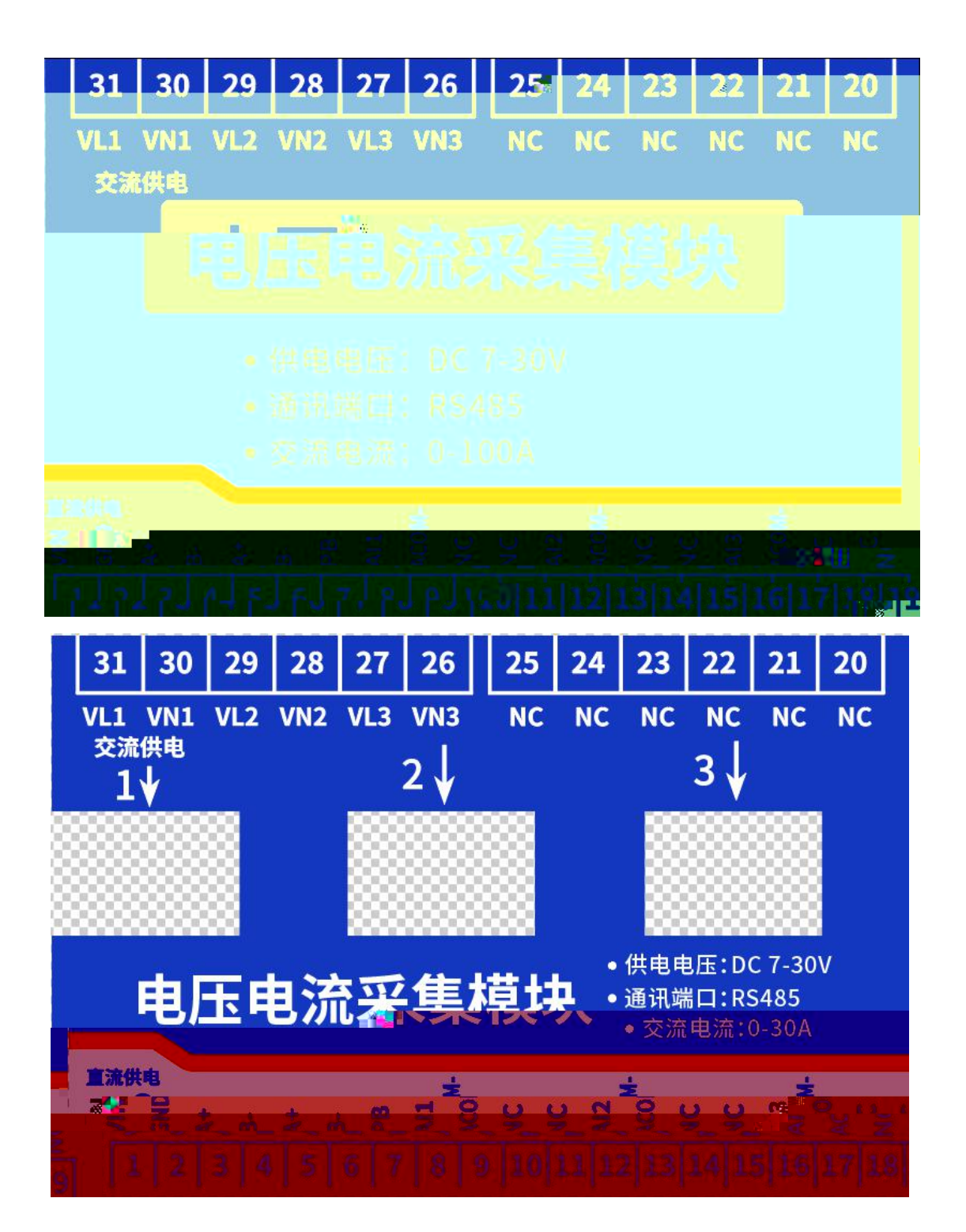

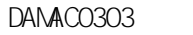

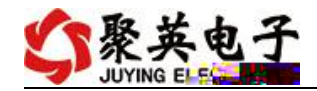

|        | 1        | VI N |              |
|--------|----------|------|--------------|
|        | 2        | GND  |              |
|        | 3        | A+   | 485 A+       |
|        | 4        | B-   | 485 B-       |
|        | 5        | A+   | 485 A+       |
|        | 6        | B-   | 485 B-       |
|        | /        | PB   | 485          |
|        | 8        | 1    | 1            |
|        | 9        |      |              |
|        | 12       | 2    | 2            |
|        | 13       |      |              |
|        | 16       | 3    | 3            |
|        | 17       |      |              |
|        | 31       | 1    | 1            |
|        | 30       |      |              |
|        | 29       | 2    | 2            |
|        | 28       |      |              |
|        | 27       | 3    | 3            |
|        | 26       |      |              |
| 1<br>↓ | 1        | 1    |              |
| ↓<br>2 | 2        | 2    |              |
| 3<br>↓ | 3        | 3    |              |
|        | e com cn | 3    | 1(1)66887(1) |

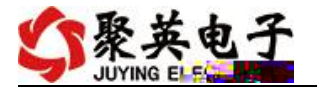

www.j.uyingele.com.cn

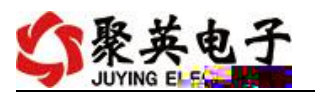

| DAM测试软件               | 通訊設置                |                 |                                          |                         |                      |
|-----------------------|---------------------|-----------------|------------------------------------------|-------------------------|----------------------|
| IP: 192.168.1.232 📝 🕅 | 第110000 高           | 级设置 打开端口 设备地址:  | 254                                      | 接收区198<br>TYDAMilli就软件  | A                    |
|                       |                     |                 |                                          | 版本号: 2.3.7315.28527 [20 | 120-01-11 15:50]     |
|                       |                     |                 |                                          |                         |                      |
|                       | 103 🔘 <b>1</b> 04 🔘 | DOS 🔍 DOS 🔍 DOY | ي ان ان ان ان ان ان ان ان ان ان ان ان ان |                         |                      |
|                       |                     | l lee           | e e 📕 e e 🔳 e                            |                         | an <mark>u</mark> li |
|                       |                     |                 |                                          |                         |                      |
|                       |                     |                 |                                          |                         |                      |
| 51 <mark>53</mark>    |                     |                 |                                          | مسالح الم               |                      |
| 1                     |                     |                 |                                          |                         |                      |
| , u                   |                     |                 |                                          |                         |                      |
|                       |                     |                 |                                          |                         |                      |
|                       |                     |                 |                                          |                         |                      |
|                       |                     |                 |                                          |                         |                      |
|                       |                     |                 |                                          |                         |                      |
|                       |                     |                 |                                          |                         |                      |
|                       |                     | г — т           |                                          |                         |                      |
|                       |                     |                 |                                          |                         |                      |
|                       |                     |                 |                                          |                         |                      |

|          | • /                 |
|----------|---------------------|
|          | • / C               |
|          | • A /D /D           |
|          | • D                 |
| <u>D</u> | • D                 |
|          | •                   |
|          | ● D                 |
| <u>D</u> | • D                 |
|          | • D /D              |
|          | • 4-20 /0-10 /0-5 / |
|          | • 100/ /D 18B20 /   |
|          |                     |
|          |                     |
|          | • A                 |
|          |                     |
|          |                     |
|          |                     |
|          |                     |
|          | • A /D /D           |
|          |                     |
|          |                     |
|          |                     |
|          |                     |
|          |                     |
|          |                     |

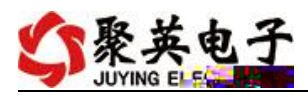

- (4)

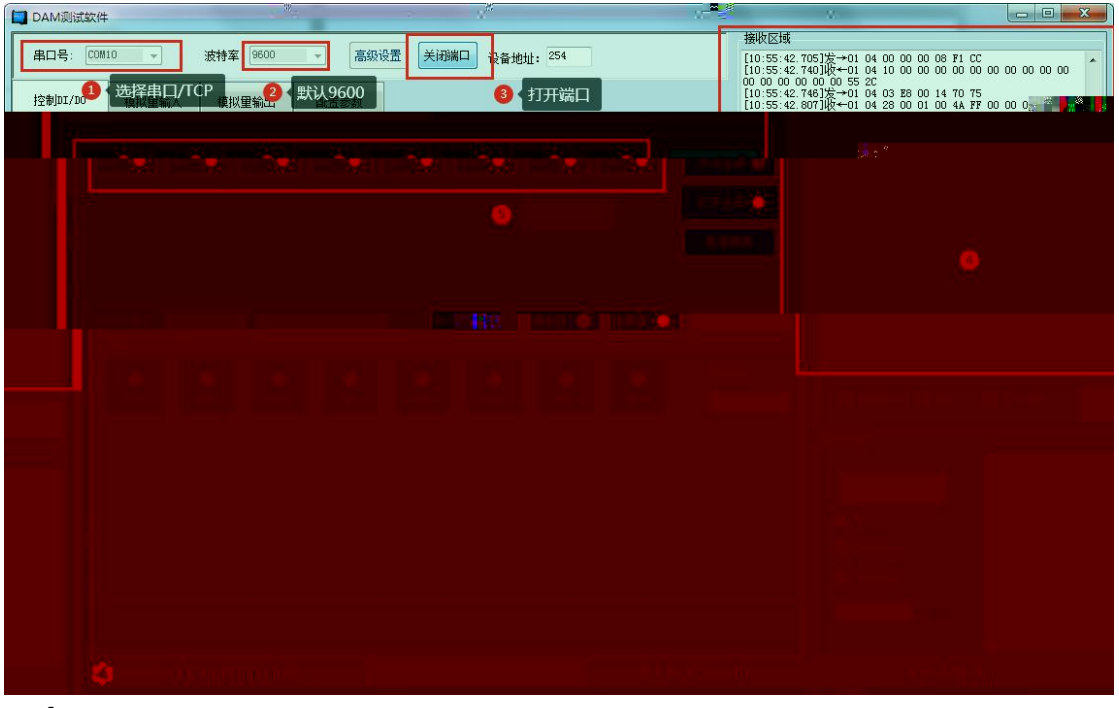

# 

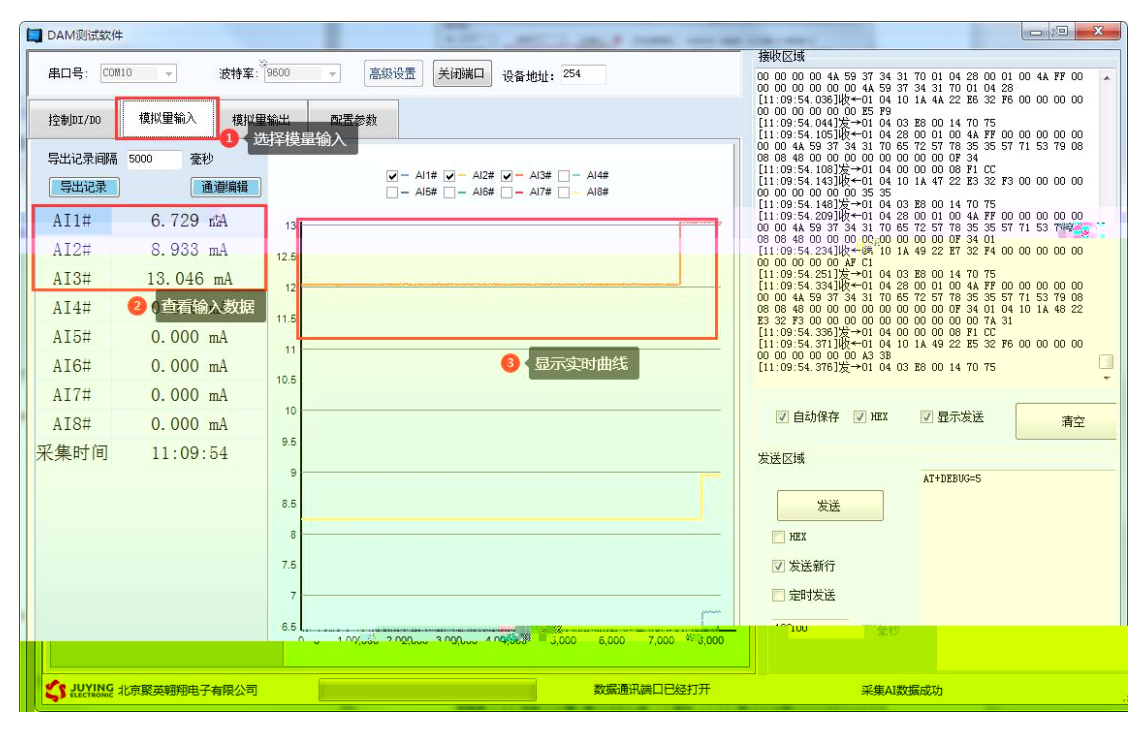

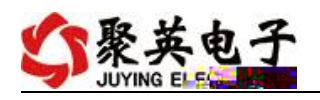

| Al 1 | 1 | AI 7  |    |
|------|---|-------|----|
| AI 2 | 2 | AI 8  |    |
| AI 3 | 3 | AI 9  |    |
| AI 4 | 1 | AI 10 |    |
| AI 5 | 2 | AI 11 | Wh |
| AI 6 | 3 | AI 12 |    |

DA

1

254

254

*n u* 

"

ш

|        |     | m<br>IV                                |
|--------|-----|----------------------------------------|
| *80000 | *** | ~~~~~~~~~~~~~~~~~~~~~~~~~~~~~~~~~~~~~~ |
|        |     |                                        |
|        |     | ville <b>III</b> İ <b>-</b> IIİ        |
|        |     |                                        |
|        |     |                                        |

DA

и п

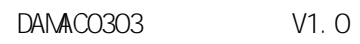

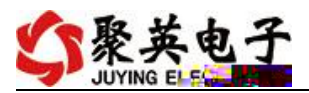

| 基本参<br>34 | 参数<br>第二章 9600<br>485波特室 9600 | • | DO工作 <b>建</b> %以<br>DO工作模式参数 | 聲. 加模式<br>10 | Ţ  | 读取        |    |
|-----------|-------------------------------|---|------------------------------|--------------|----|-----------|----|
| 0         | 偏移地址 0                        |   | 0                            |              |    | ng Carlos | 10 |
| 2         |                               |   | и п                          | Ш            | 11 |           |    |

| 波特率    | 38400 | - | 2 选择波特率I <sup>常模式</sup> | • [ | 读取     |     | 点击读取波特率 |
|--------|-------|---|-------------------------|-----|--------|-----|---------|
| 485波特率 | 38400 | • | D0工作模式参数 10             |     | 设定     | Π_  |         |
| 偏移地址   | 0     |   |                         |     | 0.00 m | 김 🕄 | 人点击确定既可 |

DB

Modbus http://www.juyingele.com.cn/software/software/Modbus%20POLL

.rar

# 2 Modbus

| 1 |                | 16          | 40001 |       |        |          |       |
|---|----------------|-------------|-------|-------|--------|----------|-------|
| 2 | 4              | 16          | 40002 |       |        |          |       |
| 3 |                | 16          | 40003 |       |        |          |       |
| 1 |                | 16          | 40004 |       |        |          |       |
| 2 |                | 16          | 40005 |       |        |          |       |
| 3 |                | 16          | 40006 | =     | /100   |          |       |
|   |                |             |       | 22015 | 220.15 |          |       |
|   |                | 16          | 40007 | =     |        |          |       |
|   |                | 16          | 40008 | =     |        |          |       |
|   |                | 16          | 40009 | =     |        |          |       |
|   |                | 16          | 40010 | =     | /1000  | 854      | 0.854 |
|   |                | 16          | 40011 | =     |        |          |       |
|   | yi ngel e. cor | <u>n cn</u> | 8     |       | 400    | )6688400 |       |

DANACO3O3 V1. O

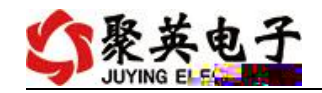

|   |   | 16   | 40012 | 50      | 50             | 60 | 60 |      |     |
|---|---|------|-------|---------|----------------|----|----|------|-----|
| 1 |   | ABCD | 40051 |         |                |    |    |      |     |
| 2 |   | ABCD | 40053 |         |                |    |    |      |     |
| 3 |   | ABCD | 40055 | 1       |                |    |    |      |     |
| 1 |   | ABCD | 40057 |         |                |    |    |      |     |
| 2 |   | ABCD | 40059 | 1       |                |    |    |      |     |
| 3 |   | ABCD | 40061 |         |                |    |    |      |     |
|   |   | ABCD | 40063 | 1       |                |    |    |      |     |
|   |   | ABCD | 40065 |         |                |    |    |      |     |
|   |   | ABCD | 40067 | 1       |                |    |    |      |     |
|   |   | ABCD | 40069 |         | _              |    |    | ABCL | J   |
|   |   | ABCD | 40071 | 1       | —              |    |    |      |     |
|   |   | ABCD | 40073 | 1       |                |    |    |      |     |
|   |   |      |       |         |                |    |    |      |     |
| 1 |   | ABCD | 30101 | 1       |                | =  | *  |      | 1   |
| 2 | 1 | ABCD | 30103 | 2       |                | =  | *  |      | 2   |
| 3 |   | ABCD | 30105 | 3       |                | =  | *  |      | 3   |
| 4 |   | ABCD | 30107 | 1       |                | =  | *  |      | 7   |
| 5 |   | ABCD | 30109 | 2       |                | =  | *  |      | 8   |
| 6 | 1 | ABCD | 30111 | 3       |                | =  | *  |      | 9   |
|   |   | 16   | 31001 |         |                |    |    |      | 0   |
|   |   |      |       |         | 0-6            |    |    | 485  |     |
|   |   |      |       |         |                |    |    |      |     |
| 2 |   | 16   | 31002 |         |                |    |    |      | 0   |
|   |   |      |       |         | 0-6            |    |    |      | 485 |
|   |   |      |       |         |                |    |    |      |     |
|   |   | 16   | 31003 |         | =              |    |    |      |     |
|   |   | 16   | 31004 | 0       | 100            |    |    |      |     |
|   |   |      |       | 1       | 50             |    |    |      |     |
|   |   |      |       | 2:      | 20             |    |    |      |     |
|   |   |      |       | 3:      | 10             |    |    |      |     |
|   |   | 16   | 31005 | 0       | 1000:1         |    |    |      |     |
|   |   |      |       |         | 500:1<br>200:1 |    |    |      |     |
|   |   |      |       | 2       | 300:1          |    |    |      |     |
|   |   | 16   | 21006 | 3:<br>0 | 100:1          |    |    |      |     |
|   |   | 10   | 51000 | 1       |                |    |    |      |     |

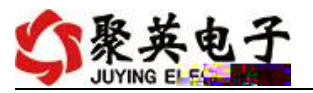

| 30001 | 39999 |      | ( | ) |   |   |
|-------|-------|------|---|---|---|---|
| 40001 | 49999 |      | ( | ) |   |   |
| 5     |       |      |   | 4 | 1 | 0 |
| 00    | 001   | 0000 |   |   |   |   |

| 0 | 9600   |
|---|--------|
| 1 | 2400   |
| 2 | 4800   |
| 3 | 9600   |
| 4 | 19200  |
| 5 | 38400  |
| 6 | 115200 |

"

DA

| 【DAM0455】: | 【继电器 4 | 】【光耦 5】 |          |
|------------|--------|---------|----------|
| 读继电器       | 读光耦    | 读模拟量    | │ ▶ 调试信息 |

"

| 清空                                       |      |
|------------------------------------------|------|
| 友法:FE 02 00 00 00 08 6D C3               |      |
| 接收:FE 02 01 00 91 9C<br>売取AT             |      |
| 送:FE 04 00 00 00 08 E5 C3                |      |
| 10 00 00 00 00 00 00 00 00 00 00 00 00 0 | 00   |
| 2011時 10 00 00 00 00 71 20<br>ま用DDT      |      |
|                                          |      |
| 家版:FE 02 01 00 91 9C                     |      |
| <b>美</b> 取AI                             |      |
| <b>支</b> 送:FE 04 00 00 00 08 E5 C3       |      |
| 爰收:FE 04 10 00 00 00 00 00 00 00 00 00   | 00   |
| 10 00 00 00 00 00 00 11 2C<br>表明NT       |      |
| 安庆:FE 02 00 00 00 08 6D C3               |      |
| 宴收:FE 02 01 00 91 9C                     |      |
| <b>英职AI</b>                              |      |
| 支送:FE 04 00 00 00 08 E5 C3               | -    |
| 黄权:FL 04 10 00 00 00 00 00 00 00 00 00   | 00   |
|                                          |      |
| ● 授送:FE 02 00 00 00 08 6D C3             |      |
| 接收:FE 02 01 00 91 9C                     | 1    |
| — IK取AI                                  |      |
| - 天:FE 04 00 00 00 08 E5 C3              | 00   |
|                                          | 00 1 |

00001

1

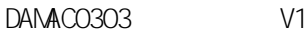

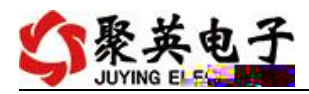

#### = \*0.01

| Е     |       |  |
|-------|-------|--|
| 04    | 04    |  |
| 00 00 |       |  |
| 00 01 |       |  |
| 25 C5 | C C16 |  |

#### E 04 02 00 00 AD 24

| Е     |       |             |      |
|-------|-------|-------------|------|
| 04    | 04    |             | 0 82 |
| 02    |       |             |      |
| 00 00 | AD    | 0 56 A 2226 | 6    |
|       |       | AD , 222    | 2.66 |
| AD 24 | C C16 |             |      |
| 4 4 6 |       |             |      |

1~12

| Е     |       |  |
|-------|-------|--|
| 04    | 04    |  |
| 00 00 |       |  |
| 00 0C |       |  |
| E4 00 | C C16 |  |

## 

81 60

| 01.00                    |             |    |   |   |            |
|--------------------------|-------------|----|---|---|------------|
|                          |             |    |   |   |            |
| Е                        |             |    |   |   |            |
| 04                       | 04          |    |   |   | 0 82       |
| 18                       |             |    |   |   |            |
| 00 00                    |             |    | 1 | = | /100       |
| 00 00                    |             |    | 2 | = | /100       |
| 00 00                    |             |    | 3 | = | /100       |
| 00 00                    |             |    | 1 | = | /100       |
| 00 00                    |             |    | 2 | = | /100       |
| <u>vww juyingele.com</u> | <u>m cn</u> | 11 |   |   | 4006688400 |

V1. O

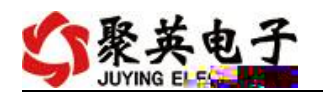

| 00 00 |       |       | 3  | =  | /100  |     |
|-------|-------|-------|----|----|-------|-----|
| 00 00 |       |       |    | =  |       |     |
| 00 00 |       |       |    | =  |       |     |
| 00 00 |       |       |    | =  |       |     |
| 00 00 |       |       |    | =  | /1000 | 854 |
|       |       | 0.854 |    |    |       |     |
| 00 00 |       |       |    | =  |       |     |
| 00 00 |       |       | 50 | 50 | 60    | 60  |
| 81 60 | C C16 |       |    |    |       |     |

float

| Е     |       |  |
|-------|-------|--|
| 04    | 04    |  |
| 00 46 |       |  |
| 00 02 |       |  |
| 84 11 | C C16 |  |

#### E 04 04 47 B 68 00 E 1B

| Е          |       |                  |
|------------|-------|------------------|
| 04         | 04    | 0 82             |
| 04         |       |                  |
| 47 B 68 00 | AD    | ABCD             |
|            |       | 47 B 68 00 98000 |
|            |       | 98000 .          |
| E 1B       | C C16 |                  |

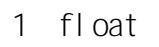

| Е          |    |                      |
|------------|----|----------------------|
| 10         | 10 |                      |
| 00 64      |    |                      |
| 00 02      |    |                      |
| 04         |    |                      |
| 3 99 99 9A |    | 3 99 99 9A 1.2 1 1.2 |
|            |    | 1 = *1.2             |
|            |    | 200                  |
|            |    | =200*1.2=240         |

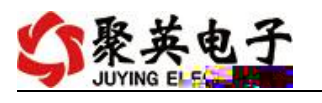

| 1 63 C C16 |  |
|------------|--|
|------------|--|

#### E 10 00 64 00 02 14 18

| Е     |       |  |
|-------|-------|--|
| 10    | 10    |  |
| 00 64 |       |  |
| 00 02 |       |  |
| 14 18 | C C16 |  |

щ

1

1

3 485

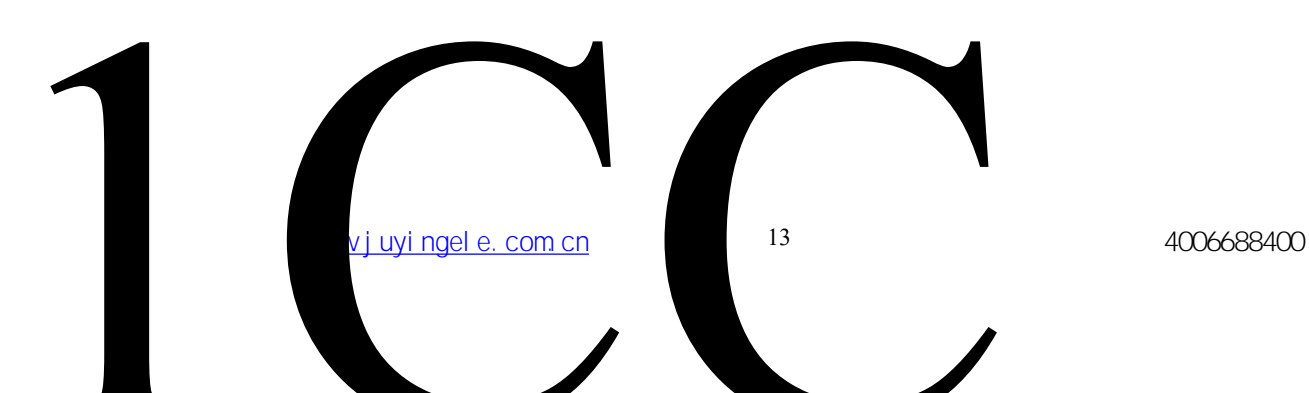

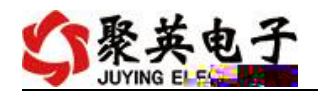

JYDAM

(

https://www.juyingele.com.cn/software/software/JYDAM/28%80%83%28%AF%9 5%28%8D%AF%24%8B%86.rar

https://www.j.uyi.ngele.com.cn/software/j.ynet/%E4%BB%A5%E5%A4%AA%E7%BD% 91%E9%85%8D%E7%BD%AE%E8%BD%AF%E4%BB%B6.rar

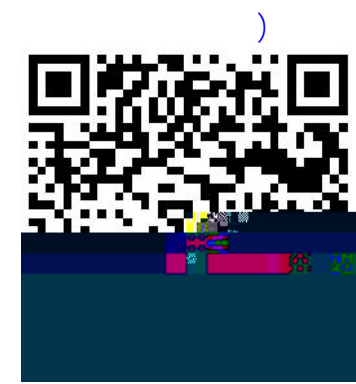

JYDAM

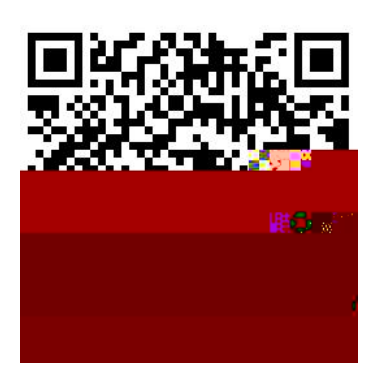

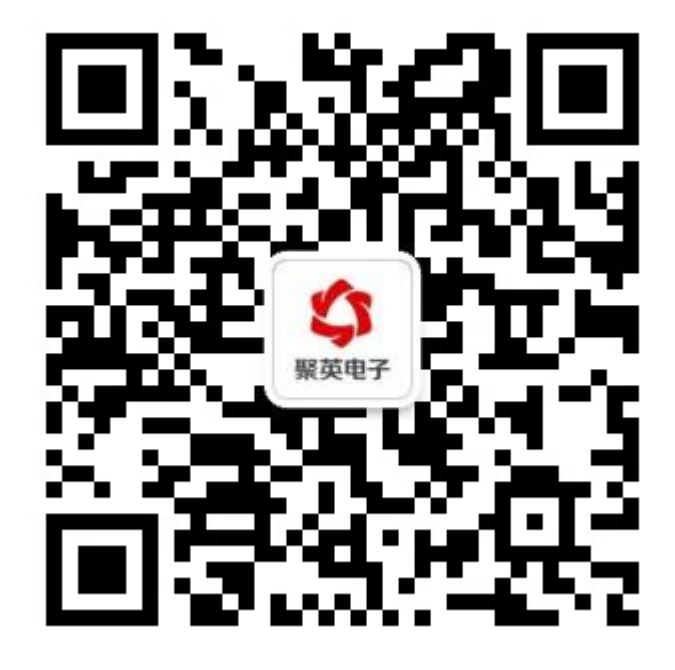